# Remote-Authentifizierung und Anmeldeanleitung unter Verwendung von Active Directory und RV34x-Routern

# Ziel

In diesem Artikel wird erläutert, wie Sie die Remote-Authentifizierung mithilfe von Windows Active Directory (AD) auf Routern der Cisco Serie RV34x konfigurieren. Darüber hinaus werden Informationen bereitgestellt, um einen möglichen Anmeldefehler zu vermeiden.

# Einführung

Wenn Sie die Einstellungen für die Dienstauthentifizierung auf dem RV34x-Router konfigurieren, müssen Sie eine externe Authentifizierungsmethode auswählen.

Die Priorität der externen Datenbank auf dem Router der Serie RV34x lautet standardmäßig RADIUS/LDAP/AD/Local. Wenn Sie den RADIUS-Server auf dem Router hinzufügen, authentifizieren der Weblogin-Dienst und andere Dienste den Benutzer mithilfe der externen RADIUS-Datenbank. Es gibt keine Option, eine externe Datenbank nur für den Weblogin-Dienst zu aktivieren und eine andere Datenbank für einen anderen Dienst zu konfigurieren. Sobald RADIUS erstellt und auf dem Router aktiviert ist, verwendet der Router den RADIUS-Service als externe Datenbank für die Webanmeldung, das Site-to-Site-VPN, das VPN von EzVPN/Drittanbietern, das SSL VPN, das PPTP/L2TP VPN und 802.1x.

Wenn Sie Windows verwenden, stellt Microsoft einen internen AD-Dienst bereit. AD speichert alle wichtigen Informationen für das Netzwerk, einschließlich Benutzer, Geräte und Richtlinien. Administratoren verwenden AD als eine zentrale Stelle für die Erstellung und Verwaltung des Netzwerks. Sie vereinfacht die einheitliche Verwendung von miteinander verbundenen, komplexen und unterschiedlichen Netzwerkressourcen.

Nach der Konfiguration kann sich jede autorisierte Person mithilfe der externen AD-Option (im Windows Server-Betriebssystem vorhanden) authentifizieren, um einen bestimmten Dienst auf dem RV34x-Router zu verwenden. Autorisierte Benutzer können die bereitgestellten Funktionen verwenden, sofern sie über die erforderliche Hardware und Software für die Verwendung dieser Authentifizierungstypen verfügen.

#### Anwendbare Geräte | Softwareversion

- RV340 | 1.0.03.16
- RV340 W | 1.0.03.16
- RV345 | 1.0.03.16
- RV345P | 1.0.03.16

#### Inhaltsverzeichnis

- Identifizieren des Wertes für den Distinguished Name
- Erstellen einer Benutzergruppe für Active Directory
- Hinzufügen von Active Directory-Details zum RV34x-Router
- Was passiert, wenn Sie den Leerzeichen nicht aus dem Feld "Vollständiger Name" entfernen?

# Identifizieren des Wertes für den Distinguished Name

Zugriff auf die Verwaltungsschnittstelle *Active Directory-Benutzer und -Computer* auf dem Windows 2016-Server. Wählen Sie den Ordner **Benutzer**-Container aus, klicken Sie mit der rechten Maustaste, und öffnen Sie **Eigenschaften**. Beachten Sie den Wert *DistinguishedName*, der später im *Feld* RV34x-Router *User Container Path* verwendet wird.

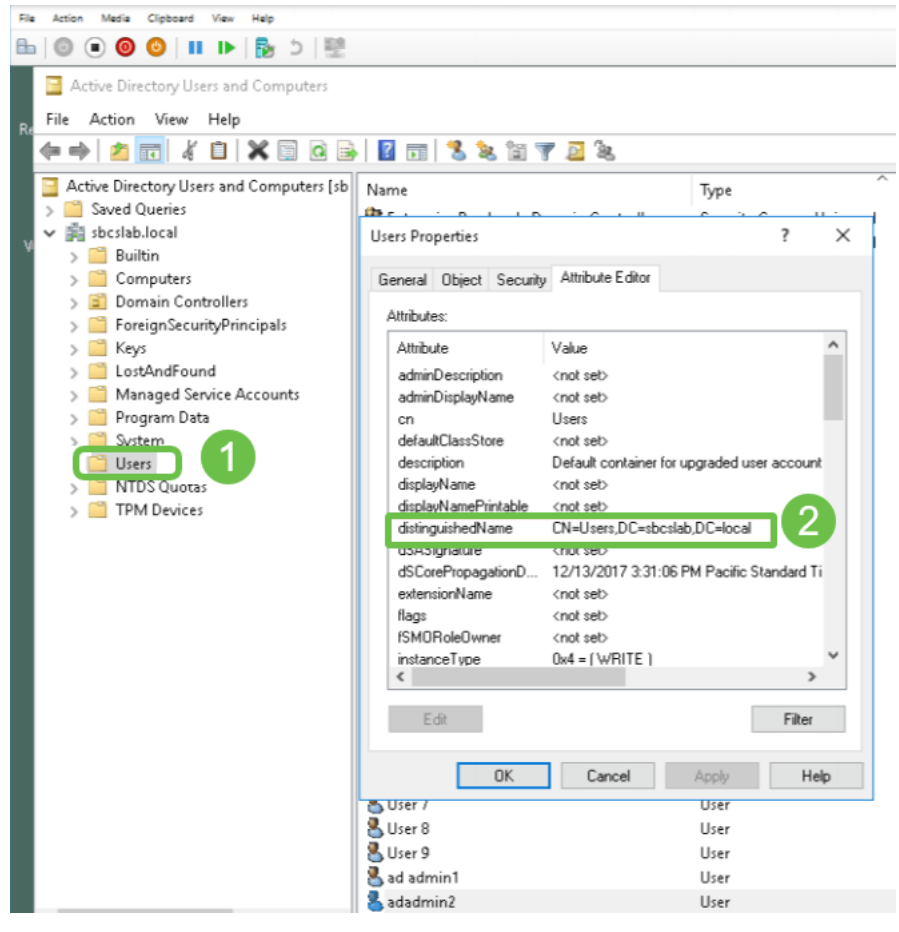

## Erstellen einer Benutzergruppe für Active Directory

#### Schritt 1

Melden Sie sich beim Router der Serie RV34x an. Navigieren Sie zu **Systemkonfiguration > Benutzergruppen**.

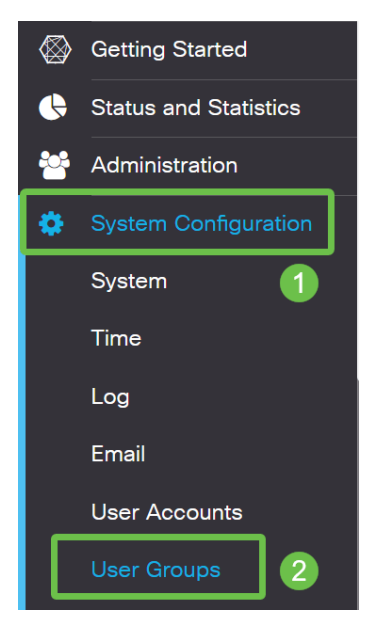

### Schritt 2

#### Klicken Sie auf das Pluszeichen.

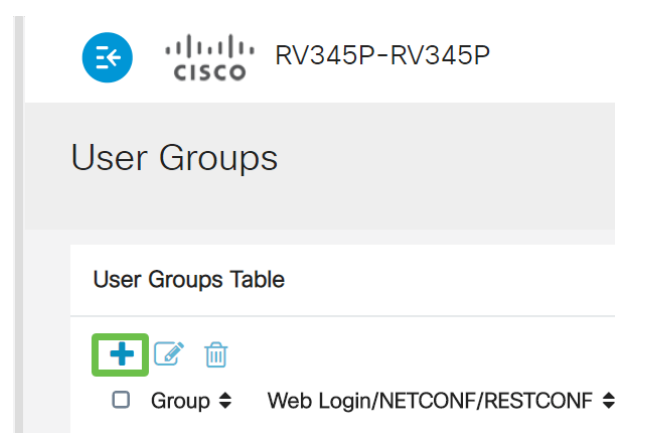

#### Schritt 3

Geben Sie einen Gruppennamen ein. Klicken Sie auf Übernehmen.

| RV345P-RV345P                      | English 🔹 😮 🚺 🕩 |
|------------------------------------|-----------------|
| User Groups                        | 2 Apply Cancel  |
| Overview Group Name: RemoteAdmin 1 |                 |

In diesem Beispiel wurde eine RemoteAdmin-Benutzergruppe erstellt.

#### Schritt 4

Klicken Sie auf das Kontrollkästchen neben der neuen Benutzergruppe. Klicken Sie auf das **Bearbeitungssymbol**.

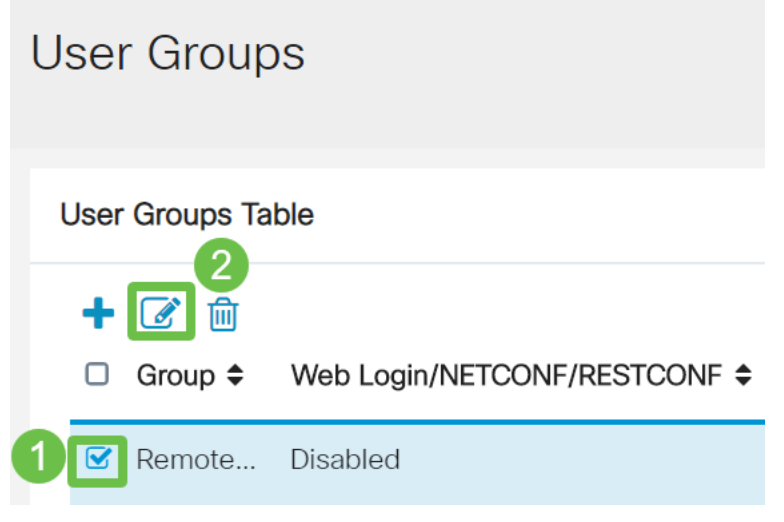

#### Schritt 5

Blättern Sie auf der Seite nach unten zu Dienste. Klicken Sie auf das Optionsfeld Administrator.

## Services

### Schritt 6

Klicken Sie auf Übernehmen.

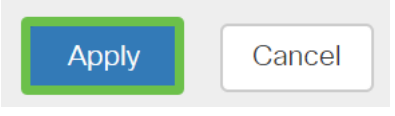

#### Schritt 7

Die neue Benutzergruppe wird nun mit Administratorrechten angezeigt.

|                       | E   | cisco RV           | V345P-router4491EF            |           |                    |           | cisco (admin | I) English | • 🕜 (           |
|-----------------------|-----|--------------------|-------------------------------|-----------|--------------------|-----------|--------------|------------|-----------------|
| Getting Started       | Use | er Groups          |                               |           |                    |           |              |            | Apply           |
| Status and Statistics |     |                    |                               |           |                    |           |              |            |                 |
| System Configuration  | Us  | er Groups Table    |                               |           |                    |           |              |            |                 |
| System                |     | ▪ 📝 前<br>〕 Group ≑ | Web Login/NETCONF/RESTCONF \$ | S2S-VPN 🗢 | EzVPN/3rd Party \$ | SSL VPN 🗢 | PPTP 🗢       | L2TP 🗢     | 802.1x <b>≑</b> |
| Time                  | C   | RemoteAdmin        | Admin                         | Disabled  | Disabled           | Disabled  | Disabled     | Disabled   | Disabled        |
| Loa                   |     | ) admin            | Admin                         | Disabled  | Disabled           | SSLVPNDef | Enabled      | Enabled    | Enabled         |
|                       |     |                    |                               |           |                    |           |              |            |                 |
| Email                 |     | ) anyconnect       | Disabled                      | Disabled  | Disabled           | SSLVPNDef | Disabled     | Disabled   | Disabled        |

# Hinzufügen von Active Directory-Details zum RV34x-Router

### Schritt 1

Navigieren Sie zu **Systemkonfiguration > Benutzerkonten.** Wählen Sie die *AD*-Option aus, und klicken Sie auf das **Bearbeitungssymbol**, um die Details für den AD-Server hinzuzufügen.

|    |                       | 📑 ांग्व           | RV345P-router            | 4491EF                                  | 💾 cisco (admin) | English 🔹 ? | <b>()</b> () |  |  |
|----|-----------------------|-------------------|--------------------------|-----------------------------------------|-----------------|-------------|--------------|--|--|
| ⊗  | Getting Started       | User Acco         | ounts                    |                                         |                 | Apply       | Cancel       |  |  |
| •  | Status and Statistics |                   |                          |                                         |                 |             |              |  |  |
| ** | Administration        | * Should have at  | least one account in the | e "admin" group                         |                 |             |              |  |  |
| •  | System Configuration  |                   |                          |                                         |                 |             |              |  |  |
|    | System 1              | Remote A          | uthentication            |                                         |                 |             |              |  |  |
|    | Time                  | Remote Auth       | entication Service Tabl  | e                                       |                 |             | ^            |  |  |
|    | Log                   | 4+7               |                          |                                         |                 |             |              |  |  |
|    | Email                 | Enable 4          | Name ♦                   | Primary Server 🗢                        | Backup Server 🗢 |             |              |  |  |
| (  | User Accounts 2       |                   | AD 3                     |                                         |                 |             |              |  |  |
|    | User Groups           |                   | LDAP                     |                                         |                 |             |              |  |  |
|    | IP Address Groups     |                   | RADIUS                   |                                         |                 |             |              |  |  |
|    | SNMP                  |                   |                          |                                         |                 |             |              |  |  |
|    | Discovery-Bonjour     | * Please input re | mote authentication ser  | vice configurations when it is enabled. |                 |             |              |  |  |

#### Schritt 2

Geben Sie die Details *AD-Domänenname*, *Primärserver*, *Port* und *Benutzercontainerpfad ein*. Klicken Sie auf **Übernehmen**.

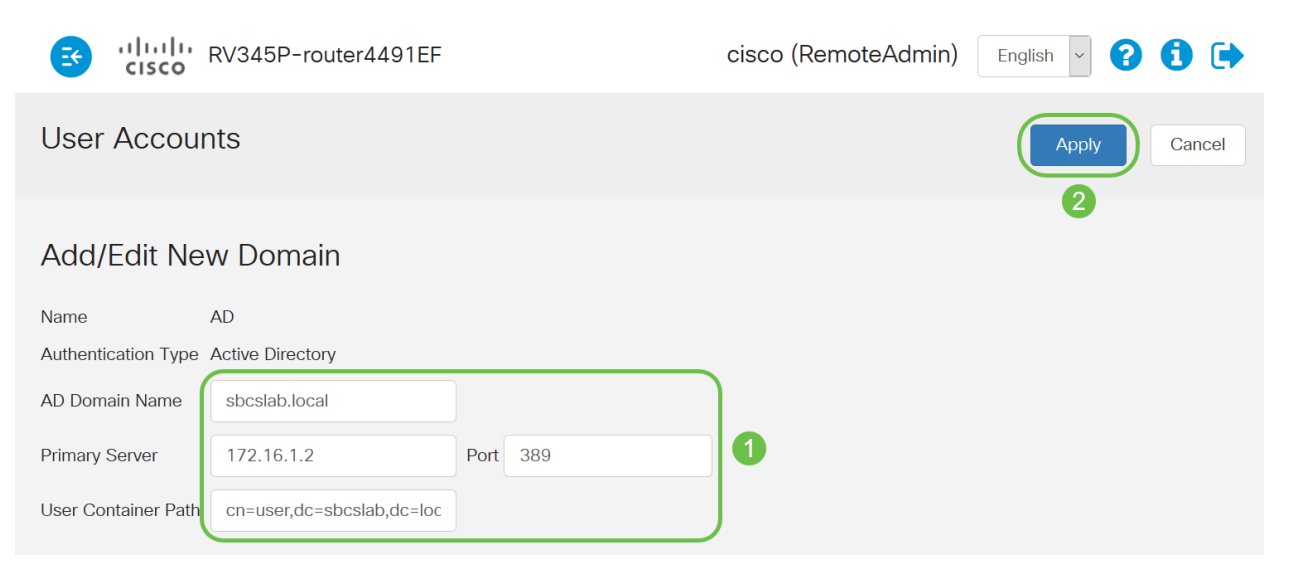

**Hinweis**: Sie müssen die vom Windows-Server erfassten *User Container Path-*Details im Abschnitt Identify the Distinguished Name Value in diesem Artikel eingeben.

In diesem Beispiel sind die Details *Cn=user,dc=sbcslab,dc=local*. Der Standardüberwachungsport des LDAP-Servers (Lightweight Directory Access Protocol) ist 389.

#### Schritt 3

Überprüfen Sie im AD, ob die *Benutzergruppe* konfiguriert ist und mit dem *Benutzergruppennamen* des Routers übereinstimmt.

| File Action Media Clipboard View Help                                                                                                    |                                                                                                    |                                                                                                    |
|----------------------------------------------------------------------------------------------------|----------------------------------------------------------------------------------------------------|----------------------------------------------------------------------------------------------------|
| 🗄   🕲 💿 🕲   💵 🕨   🍢 🌣   🕎                                                                                                    |                                                                                                    |                                                                                                    |
| Active Directory Users and Computers F File Action View Help                                                                                                    |                                                                                                    | – o x                                                                                                    |
| 🗢 🔿 🙋 📷 🖌 📋 🗙 🖼 🐼 🖬                                                                                                    | 🕺 🐮 🐨 🍞 🔟 🐍                                                                                                    |                                                                                                    |
| <ul> <li>Active Directory Users and Computers [sbcslabfores</li> <li>Saved Queries</li> <li>Solution</li> <li>Builtin</li> <li>Computers</li> <li>Domain Controllers</li> <li>ForeignSecurityPrincipals</li> <li>Keys</li> <li>LostAndFound</li> <li>Managed Service Accounts</li> <li>Program Data</li> <li>System</li> <li>Users</li> <li>NTDS Quotas</li> <li>TPM Devices</li> </ul> | Name<br>Second Second Sec | Type<br>Security Group - Universal<br>Security Group - Global<br>User<br>Security Group - Global<br>User<br>User<br>Security Group - Global<br>User<br>Security Group - Global<br>Security Group - Global<br>Security Group - Global<br>Security Group - Global<br>Security Group - Global<br>Security Group - Global<br>Security Group - Global<br>User<br>User<br>User |
|                                                                                                    | Schema Admins                                                                                                    | Security Group - Universal                                                                                                    |

#### Schritt 4

Unter Neues Objekt - Benutzer geben Sie den Vornamen, die Initialen und den Nachnamen ein, das Feld Vollständiger Name wird automatisch ausgefüllt, sodass ein Leerzeichen zwischen dem Vor- und Nachnamen angezeigt wird.

Der Abstand zwischen dem Vor- und dem Nachnamen im Feld Vollständiger Name muss gelöscht

werden, oder er meldet sich nicht richtig an.

Dieses Bild zeigt das Leerzeichen im vollen Namen, das gelöscht werden muss:

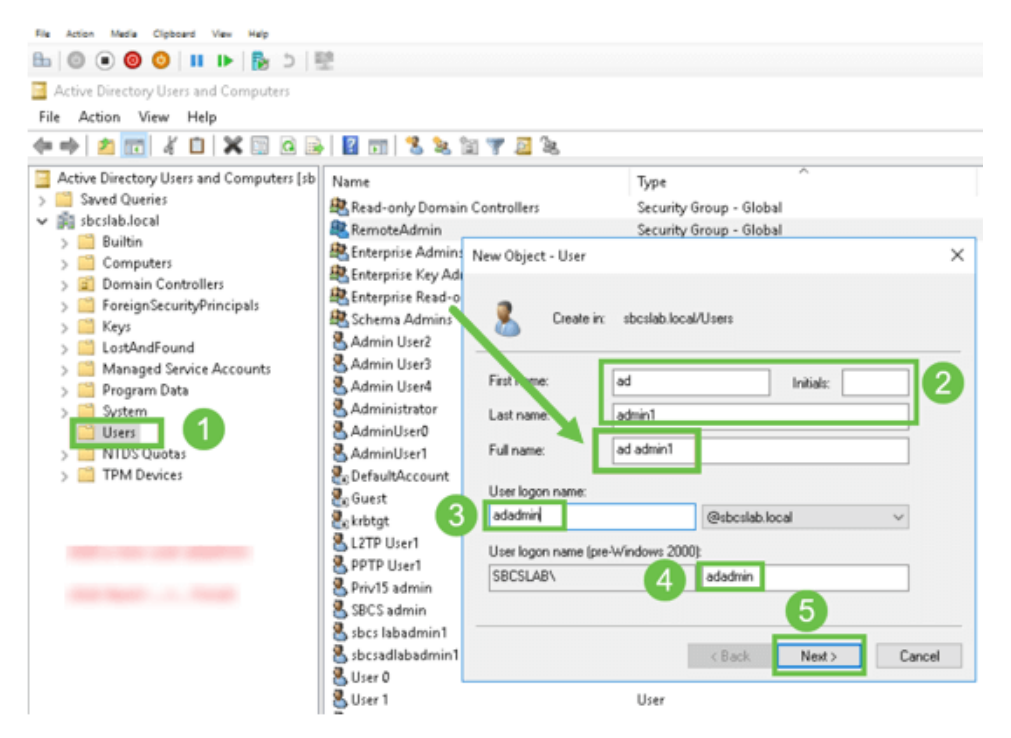

#### Schritt 5

Wiederholen Sie die Schritte, um einen anderen Benutzer zu erstellen. Sie müssen das Feld *Vollständiger Name* erneut ändern, indem Sie automatisch erstellte Leerzeichen entfernen. Klicken Sie auf **Weiter**, um das Kennwort einzurichten und die Erstellung des Benutzers abzuschließen.

Dieses Bild zeigt, dass das Leerzeichen im vollen Namen gelöscht wurde. So können Sie den Benutzer richtig hinzufügen:

| File Action Media Clipboard View Help                                                                                                    |                                                                                                    |     |
|----------------------------------------------------------------------------------------------------|----------------------------------------------------------------------------------------------------|-----|
| 🗄   🕘 🖲 🥥 🖸 💷 🕞 😓 🗏                                                                                                    | 2                                                                                                    |     |
| Active Directory Users and Computers                                                                                                    |                                                                                                    |     |
| File Action View Help                                                                                                    |                                                                                                    |     |
| 4 4 🔊 📷 X 🗙 🖬 🔒 🛛 🕫                                                                                                    | n 🙁 🗽 fan 🐨 🗾 🗽                                                                                                    |     |
| Active Directory Users and Computers [sb         Active Directory Users and Computers [sb         Saved Queries         Builtin         Computers         Domain Controllers         E Domain Controllers         E ForeignSecurityPrincipals         E Keys         E LostAndFound         Program Data         System         Users         MTDS Quotas         TPM Devices | Name       New Object - User         RemoteA       RemoteA         Enterprise       Create in: sbcslab.local/Users         Enterprise       First nume:         Admin Us       Last name:         Admin Us       Last name:         Admin Us       Admin2         AdminUs       User logon name:         AdminUs       User logon name:         AdminUs       User logon name:         AdminUs       SBCSLAB\         BEDESLAB\       adadmin2         SBCS adm       Cleack         SBCS admin1       User         Sbcsadlabadmin1       User         User 0       User | At: |
|                                                                                                    | 🕹 User 1 User                                                                                                    |     |
|                                                                                                    | 🔏 User 2 User                                                                                                    |     |
|                                                                                                    |                                                                                                    |     |

## Schritt 6

Die Liste Benutzer zeigt beide neu hinzugefügten Benutzerdetails an.

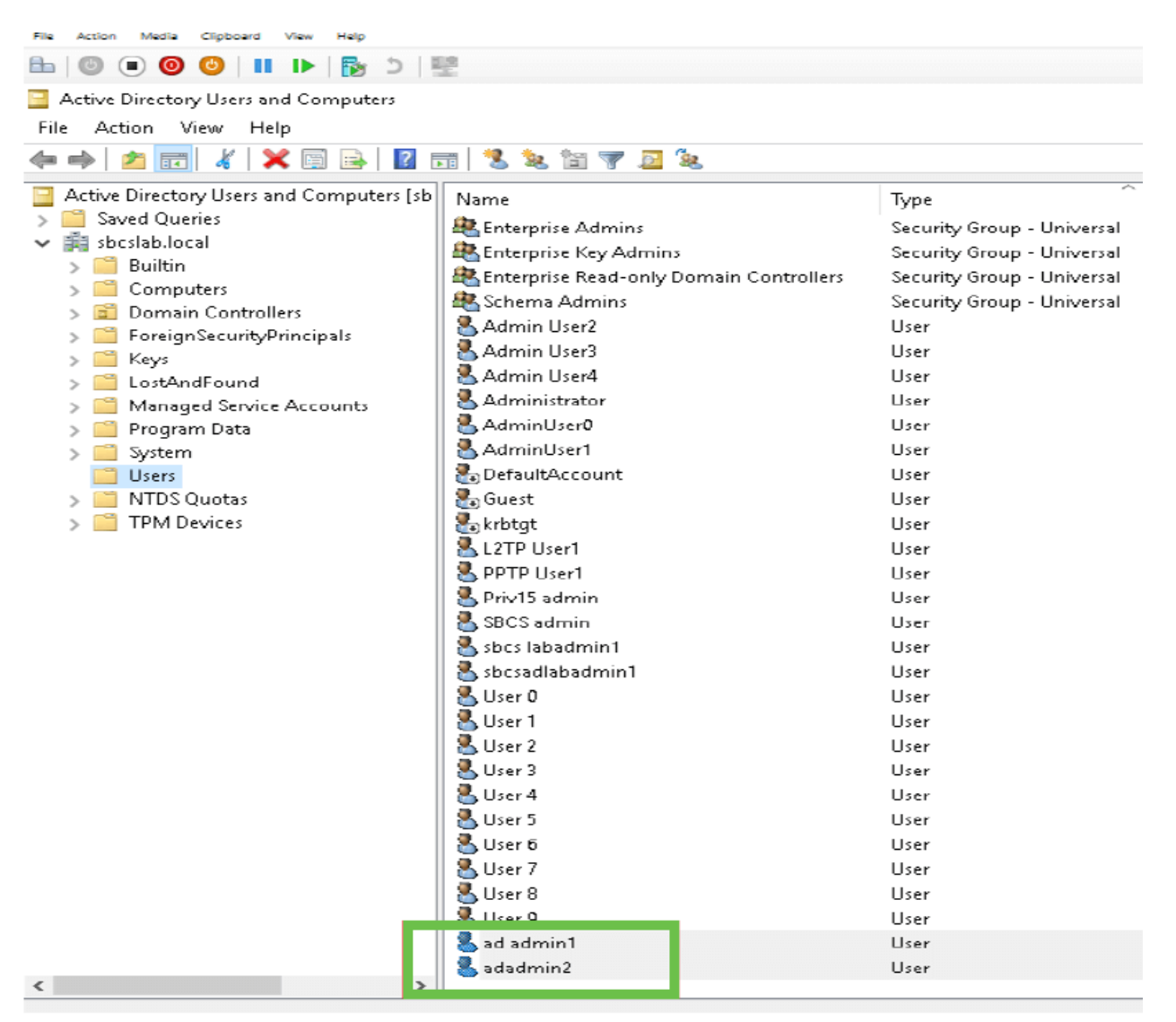

#### Schritt 7

Sie werden feststellen, dass *admin1* ein Leerzeichen zwischen dem Vor- und Nachnamen anzeigt. Wenn dieser nicht behoben ist, schlägt die Anmeldung fehl. Dieser Fehler wird zu Demonstrationszwecken in gelassen, lassen Sie den Platz nicht dort! Das Beispiel *admin2* ist korrekt.

Klicken Sie zum Anzeigen mit der rechten Maustaste auf den Benutzernamen Admin 1 und wählen Sie die Option **Eigenschaften**. Navigieren Sie dann zur Registerkarte **Objekt**, um den *kanonischen Namen der Object*-Details anzuzeigen.

| ad admin1 Prop                                                     | erties                                                                 |                                  | ? ×                                        | S                | adadmin2 Prop                                                  | perties                                                                 |                                  | ? ×                                        |
|--------------------------------------------------------------------|------------------------------------------------------------------------|----------------------------------|--------------------------------------------|------------------|----------------------------------------------------------------|-------------------------------------------------------------------------|----------------------------------|--------------------------------------------|
| Security<br>Remote Des                                             | Environment<br>ktop Services Profile                                   | Sessions<br>COM+                 | Remote control<br>Attribute Editor         | UU               | Security<br>Remote De                                          | Environment<br>sktop Services Profile                                   | Sessions<br>COM+                 | Remote control<br>Attribute Editor         |
| General Ac<br>Published Certifi<br>Canonical nam<br>sbcslab.local/ | ddress Account<br>icates Member Of<br>ne of object:<br>Users/ad admin1 | Profile Telep<br>Password Replic | hones Organization<br>ation Dial-in Object | U<br>U<br>U<br>U | General A<br>Published Certi<br>Canonical par<br>sbcslab.local | ddress Account<br>ficates Member Of<br>me of object:<br>/Users/adadmin2 | Profile Telep<br>Password Replic | hones Organization<br>ation Dial-in Object |
| Object class:                                                      | User                                                                   |                                  |                                            | U                | Object class:                                                  | User                                                                    |                                  |                                            |

Sie können auch die *Domänenbenutzer* und die *RemoteAdmin-*Details für diese Benutzernamen überprüfen, indem Sie unter der Option Eigenschaften zur Registerkarte *Member Of navigieren*.

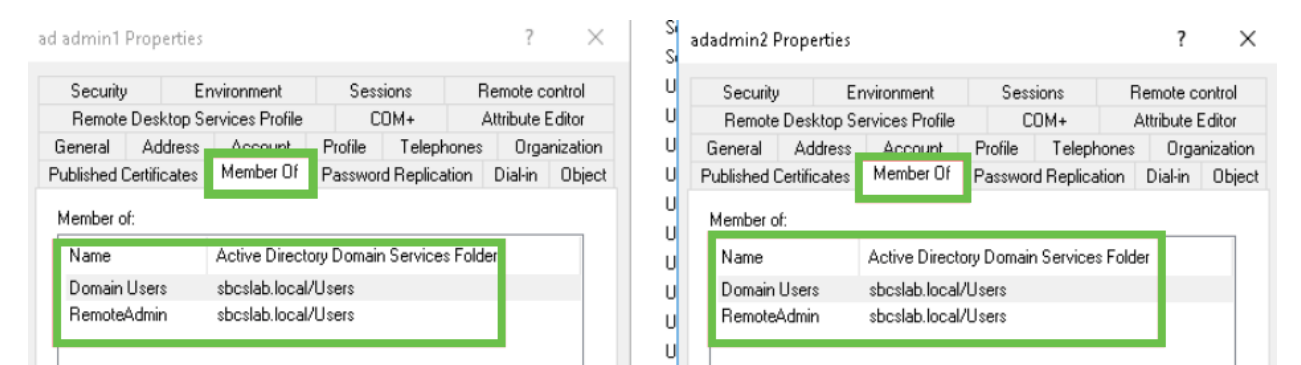

Navigieren Sie zur Registerkarte *Attribute-Editor*, um die *DistinguishedName*-Werte für diese Benutzernamen zu überprüfen.

| d admin1 Pro  | operties  |                    |           |           |           | ?           | $\times$ | S | adadmin2 P  | ropert    | ties  |                    |          |           |         | ?           | >      |
|---------------|-----------|--------------------|-----------|-----------|-----------|-------------|----------|---|-------------|-----------|-------|--------------------|----------|-----------|---------|-------------|--------|
| Security      | Er        | nvironment         | Sess      | ions      | Ren       | note contr  | rol      | U | Security    |           | Er    | vironment          | Ses      | sions     | Re      | mote cor    | ntrol  |
| General /     | Address   | Account            | Profile   | Teleph    | nones     | Organiza    | ation    | U | General     | Addr      | ess   | Account            | Profile  | Teleph    | ones    | Organ       | izatio |
| Published Cer | tificates | Member Of          | Passwor   | d Replica | ation D   | ial-in O    | lbiect   | U | Published 0 | Certifica | ites  | Member Of          | Passwo   | d Replica | tion    | Dial-in     | Obie   |
| Remote D      | esktop Se | ervices Profile    | C         | OM+       | Attr      | ribute Edit | tor      | U | Remote      | Deskt     | op Se | ervices Profile    | C        | OM+       | A       | ttribute Eo | ditor  |
| Attributes:   |           |                    |           |           |           |             |          | U | Attributes: |           |       |                    |          |           |         |             |        |
| ribute:       |           | Value              |           |           |           | ^           | •        | U | tribute     |           |       | Value              |          |           |         |             | ^      |
| partmentNur   | mber      | <not set=""></not> |           |           |           |             |          | U | aultClass   | Store     |       | <not set=""></not> |          |           |         |             |        |
| scription     |           | <not set=""></not> |           |           |           |             |          | U | partment    |           |       | <not set=""></not> |          |           |         |             |        |
| sktopProfile  |           | <not set=""></not> |           |           |           |             |          | - | partment    | Numbe     | ſ     | <not set=""></not> |          |           |         |             |        |
| stinationIndi | cator     | <not set=""></not> |           |           |           |             |          | ŭ | escription  |           |       | <not set=""></not> |          |           |         |             |        |
| :playName     |           | ad admin1          |           |           |           |             |          |   | esktopProl  | file      |       | <not set=""></not> |          |           |         |             |        |
| :playNamePr   | rintable  | <not set=""></not> |           |           |           | _           |          | U | estination  | ndicato   | r     | <not set=""></not> |          |           |         |             |        |
| :tinguishedN  | ame       | CN=ad admir        | n1,CN=Use | ers,DC=st | boslab,D1 | C=local     |          | U | splayNam    | е         |       | adadmin2           |          |           |         |             |        |
|               |           | that acts          |           |           |           | -           |          | U | splayNam    | ePrinta   | ble   | <not set=""></not> |          |           |         |             |        |
| ASignature    |           | <not set=""></not> |           |           |           |             |          | U | stinguishe  | dName     | ;     | CN=adadmir         | n2,CN=Us | ers,DC=sb | cslab,[ | )C=local    |        |
| CorePropag    | ationD    | 0x0 = ( )          |           |           |           |             |          | U | VISION      |           |       | CHOUSE(2           |          |           |         |             | •      |
| namicLDAPS    | Server    | <not set=""></not> |           |           |           |             |          | U | SASignatu   | re        |       | <not set=""></not> |          |           |         |             |        |
| 1ployeeID     |           | <not set=""></not> |           |           |           |             |          | U | CoreProp    | agation   | nD    | 0x0 = ( )          |          |           |         |             |        |
| nployeeNumb   | ber       | <not set=""></not> |           |           |           |             |          |   | namicLD/    | APServ    | /er   | <not set=""></not> |          |           |         |             |        |
| пріоуееТ уре  |           | <not set=""></not> | _         |           |           | ~           | 1        | Ŭ | nployeeID   |           |       | <not set=""></not> |          |           |         |             | ~      |
| <             |           |                    |           |           |           | >           |          |   | <           |           |       |                    |          |           |         | >           |        |
| Edit          |           |                    |           |           |           | Filter      |          | U | Edit        |           |       |                    |          |           |         | Filter      |        |

#### Schritt 8

Melden Sie sich mit dem *Benutzernamen für die Anmeldung an*, in diesem Fall *admin2*, wird angezeigt, dass die Anmeldung erfolgreich war.

#### Schritt 9

Die Details zur Paketerfassung werden im folgenden Screenshot dargestellt.

| 🗹 Capturing from Ethernet 🧧 🗖 |                           |                                       |                                                    |                                                      |                                     |                                                                                                    |             |       |  |  |
|-------------------------------|---------------------------|---------------------------------------|----------------------------------------------------|------------------------------------------------------|-------------------------------------|----------------------------------------------------------------------------------------------------|-------------|-------|--|--|
| Fil                           | e Edit                    | View G                                | o Capture Ana                                      | lyze Statistics                                      | Telephony                           | Wireless Tools Help                                                                                 |             |       |  |  |
| Â                             |                           | •                                     | × • • •                                            | ÷ → ≌ 🚹 🌡                                            |                                     | Q. Q. Q. II                                                                                         |             |       |  |  |
|                               | ldap                      |                                       |                                                    |                                                      |                                     |                                                                                                    | Expression. | .   + |  |  |
| No.                           |                           | Time                                  | Source                                             | Destination                                          | Protocol                            | Lengt Info                                                                                          |             | ^     |  |  |
|                               | 2097                      | 231.107_                              | 172.16.1.2                                         | 172.16.1.126                                         | LDAP                                | 220 searchResDone(2) noSuchObject (0000208D: NameErr: DSID-03100241, problem 2001 (NO_OBJECT), data | 0, best m   | at_   |  |  |
|                               | 2851                      | 329.849_                              | 172.16.1.126                                       | 172.16.1.2                                           | LDAP                                | 99 bindRequest(1) "adadmin2@SBCSLAB.LOCAL" simple                                                   |             |       |  |  |
|                               | 2852                      | 329.883_                              | 172.16.1.2                                         | 172.16.1.126                                         | LDAP                                | 76 bindResponse(1) success                                                                          |             |       |  |  |
| +                             | 2854                      | 329.883_                              | 172.16.1.126                                       | 172.16.1.2                                           | LDAP                                | 143 searchRequest(2) "cn=adadmin2,cn=Users,dc=sbcslab,dc=local" wholeSubtree                        |             |       |  |  |
|                               | 2855                      | 329.896_                              | 172.16.1.2                                         | 172.16.1.126                                         | LDAP                                | 206 searchResEntry(2) "CN=adadmin2,CN=Users,DC=sbcslab,DC=local"   searchResDone(2) success [1      | sult]       |       |  |  |
|                               | 2856                      | 329.897 <u>-</u>                      | 172.16.1.126                                       | 172.16.1.2                                           | LDAP                                | 61 unbindRequest(3)                                                                                 |             |       |  |  |
|                               | -                         |                                       |                                                    | /                                                    |                                     |                                                                                                    |             | ~     |  |  |
| >                             | Frame<br>Etherr<br>Interr | 2855: 206<br>net II, Sr<br>net Protoc | bytes on wire<br>c: Microsof_01<br>ol Version 4. : | (1648 bits), 2<br>:7e:01 (00:15:5<br>Src: 172.16.1.2 | 206 bytes<br>5d:01:7e:<br>2. Dst: 1 | captured (1648 bits) on intertace 0<br>01), Dst: Cisco_44:57:7f (ec:bd:1d:44:57:7f)<br>72.16.1.126  |             |       |  |  |
| >                             | Transm                    | nission Co                            | ntrol Protocol                                     | , Src Port: 389                                      | 9, Dst Pc                           | rt: 59096, Seq: 23, Ack: 135, Len: 152                                                              |             |       |  |  |
| Ľ                             | Light:<br>≻ LD4           | veight Dir<br>PMessage                | ectory Access I<br>searchResEntry                  | Protocol<br>(2) "CN=adadmir                          | 12,CN=Use                           | rs,DC=sbcslab,DC=local" [1 result]                                                                  |             |       |  |  |
| Y                             | Light                     | eight Dir                             | ectory Access I                                    | Protocol                                             | 141                                 |                                                                                                    |             |       |  |  |
|                               | ≠ LD#                     | +nessage                              | sear chkespone(2                                   | 2) success [1 r                                      | esuitj                              |                                                                                                    |             |       |  |  |

## Was passiert, wenn Sie den Leerzeichen nicht aus dem Feld "Vollständiger Name" entfernen?

Wenn Sie den *Benutzernamen* verwenden, in diesem Fall *admin*, wird die Anmeldung fehlschlagen, da der LDAP-Server (Lightweight Directory Access Protocol) das Objekt nicht zurückgeben kann, da *Vollname* in diesem Fall *ad admin1* einen Leerzeichen hat. Sie können diese Details beim Erfassen der Pakete sehen, wie im folgenden Screenshot gezeigt.

## Schlussfolgerung

Sie haben jetzt eine fehlgeschlagene Anmeldung für die Remote-Authentifizierung über Active Directory auf dem RV34x-Router erfolgreich abgeschlossen und vermieden.